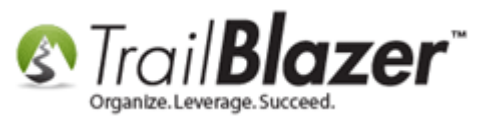

Author: Kristenson, Joel Last Updated: 2016-12-08

## **Overview**

This article walks through the steps to **add a logo** to an **event page**. This feature was added in 2015 to allow for more branding of event pages by making it easier to upload a logo image, which will display in the top-right of an event like the example below:

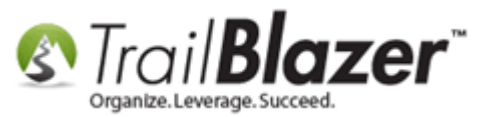

| T<br>D<br>S | Ficket Information DESCRIPTION Sponsor Hole #3 Standard out #5 | PRICE QUANTIT<br>\$1,000.00 | When and Where                                                                 |
|-------------|----------------------------------------------------------------|-----------------------------|--------------------------------------------------------------------------------|
| s           | single                                                         | \$80.00                     | Golden Valley Golf                                                             |
| w           | Vaiting List                                                   | Free 0 V                    | oldenvalerko                                                                   |
| D           | Doubles                                                        | \$150.00                    | Example logo                                                                   |
| F           | oursome                                                        | \$500.00                    | Unit : al                                                                      |
| Т           | he 3 other members of the foursome                             | Free 0 •                    | - The event system                                                             |
| T           | Two Groups of Four<br>* Sold Out **                            | \$800.00                    | Colden Valley Colf and Country Club                                            |
| v           | /olunteer RSVP                                                 | Free 0 -                    | 7001 Golden Valley Rd<br>Golden Valley, MN 55427 display well on sma           |
| v           | /IP Ticket (Comes with Table)                                  | \$1,000.00                  | Sun, 25 Jun 2017 8:00 AM to 9:00 PM<br>Eastern Standard Time or large screens. |
|             |                                                                |                             | Add to my Calendar                                                             |
| P           |                                                                |                             | Organizer                                                                      |
| T           | ournament Sweatshirt                                           | \$50.00 U                   | Trail Blazer                                                                   |
| R           | Rent a Room (1A 50 people)                                     | \$500.00                    | support@trailblz.com                                                           |
| Т           | ournament Poster                                               | \$10.00                     |                                                                                |
| \$          | 510.00 Donation                                                | \$10.00                     |                                                                                |

KNOWLEDGE BASE <u>www.trailblz.com/kb</u>

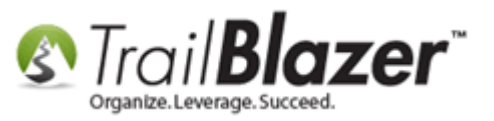

**Tip:** Learn all about the event system by reading <u>these articles</u> and watching <u>these videos</u>. Once you have an event page built & styled how you want you can save time by <u>duplicating</u> it instead of recreating it each time.

## <u>Steps</u>

Navigate to the **Events** list.

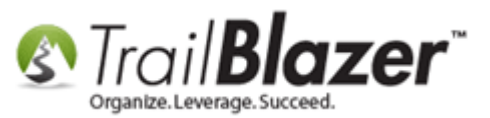

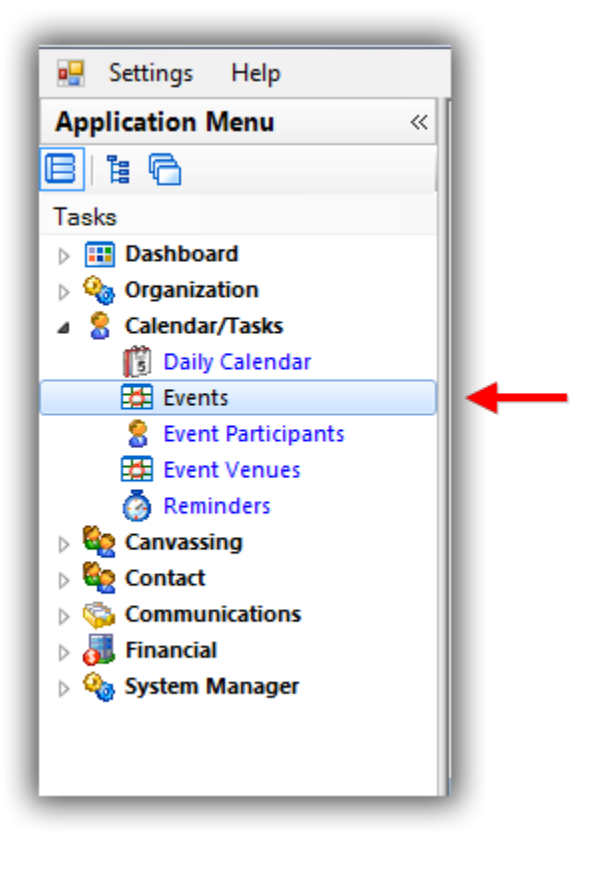

Run a <u>search</u> for the event you want to upload a logo for and **click on** the **event name** hyperlink to open it.

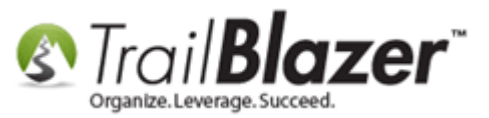

#### **1**. Run a search for the event you want to add upload a logo for.

| -   | Searc    | :h 🌭 Re   | eset   🕂 New   🚍 🥅 🖻          | 5 8 🗗 👌 🗐           | File - Edit - (    | Ø Events          |               |       |          |                    |         |               |         |                      |
|-----|----------|-----------|-------------------------------|---------------------|--------------------|-------------------|---------------|-------|----------|--------------------|---------|---------------|---------|----------------------|
| 0   | -        | -         |                               |                     |                    |                   |               |       |          |                    |         |               |         |                      |
| Fa  | vorites  | 🔎 Ge      | neral User SQL                |                     |                    |                   |               |       |          |                    |         |               |         |                      |
|     |          |           |                               |                     |                    |                   |               |       |          |                    |         |               |         |                      |
|     |          | _         |                               |                     |                    |                   |               |       |          |                    |         |               |         |                      |
|     | 12       |           | Events Active                 | Name:               |                    |                   |               |       |          |                    |         |               |         |                      |
| "   | 2        | Toda      | lý 🔺 🚎                        |                     | < custom, accordir | ng to dates below | w> -          |       |          |                    |         |               |         |                      |
|     |          | This      | Month E 🌭                     | Start Date:         |                    |                   |               |       |          |                    |         |               |         |                      |
|     |          | This      | Year 🔤 🔎                      |                     |                    | a to dates below  | M> •          |       |          |                    |         |               |         |                      |
|     |          | Last      | 30 Days                       | End Date:           | 12/ 7/2016 -       |                   |               |       |          |                    |         |               |         |                      |
|     |          | Last      | 60 Days                       | Event tracks contri | hutione            |                   | <u> </u>      |       |          |                    |         |               |         |                      |
|     |          | Last      | 90 Days 🔻                     | Event is published  | to web             |                   |               |       |          |                    |         |               |         |                      |
|     |          |           |                               |                     | io web             |                   |               |       |          |                    |         |               |         |                      |
|     |          |           |                               |                     |                    |                   |               |       |          |                    |         |               |         |                      |
| 🛲   | Sort     | 🎟 Form    | at 👻 🔤 Wrap 🛛 🐴 Export        | land Print Pivot    |                    |                   |               |       |          |                    |         |               |         |                      |
| Eve | nts [ 4  | records f | ound ]                        |                     |                    |                   |               |       |          |                    |         |               |         |                      |
|     |          | Event     |                               |                     |                    |                   |               |       |          | Track              | Onen    |               | Summany | Close                |
|     | <b>V</b> | ID        | Event Name                    |                     | Start Date         | End Date          | City          | State | Public   | Contrib-<br>utions | Pledges | Contributions | Count   | Registration<br>Time |
| ►   |          | <u>63</u> | Blazing Trails - The King's T | irail - (5/15/2030) | 5/15/2030          | 5/25/2030         | Abisko        |       |          |                    | .00     | .00           | 0       | 5/8/2030             |
|     | <b>V</b> | <u>58</u> | Become a Member               |                     | 1/1/2016           | 6/6/2079          | Golden Valley | MN    | <b>V</b> | <b>V</b>           | .00     | 417,943.14    | 982     | 3/7/2016             |
|     | V        | <u>48</u> | Online Store - Trail Blazer A | Apparel             | 1/1/2014           | 12/31/2020        | Golden Valley | MN    | <b>V</b> | <b>V</b>           | .00     | .00           | 0       | 6/1/2014             |
| :   | <b>V</b> | <u>28</u> | Blazing Trails - The King's T | Trail - (5/15/2020) | 5/15/2020          | 5/25/2020         | Abisko        |       | <b>V</b> |                    | .00     | 13,117.00     | 7       | 5/8/2020             |
|     | 4        |           |                               |                     |                    |                   |               |       | 4        | 4                  | .00     | 431,060.14    | 989     |                      |
|     |          | -         |                               |                     |                    |                   |               |       | -        |                    |         |               |         |                      |
|     |          |           |                               |                     |                    |                   |               |       |          |                    |         |               |         |                      |
|     |          |           |                               |                     | <b>\</b>           |                   |               |       |          |                    |         |               |         |                      |

#### 2. Click on the event name to open the event.

Navigate to the **Setup > Logo/Banner** tab and click **[Select Image]**.

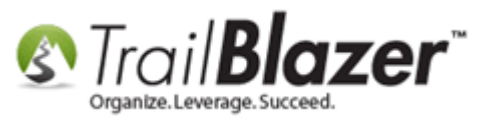

| File - Edit - 🗙                     | 🕢   🍖 View Directory   🔹 View Page                    | Blazing Trails - The King's Trail - (5/15/2030) [63]                                                                                                    |
|-------------------------------------|-------------------------------------------------------|----------------------------------------------------------------------------------------------------|
| Event                               |                                                       | Published Event Description                                                                                                    |
| Event Name:                         | Blazing Trails - The King's Trail - (5/15/.           | 🖕 💺 🖺 🧱 🖻 🖸 🕼 🧩 😓                                                                                                    |
| Calendar Category:                  | Fundraiser 🔹                                          | <pre><br/> (Tickets are limited to 10 </pre>                                                                                                    |
| Enable assignme                     | nt of contributions and expenses                      | <pre>people/  &lt; br /&gt;</pre>                                                                                                    |
| Public Event (Pub                   | lish to web site)                                     | <br>                                                                                                    |
| Start Time:                         | 5/15/2030 07:30 AM                                    | bold;">The Map is where the main building is but we'll be meeting in a park at excetly Lat: xxxxxxx & long: xxxxxx [Call us if you get lost, there will |
| End Time:                           | 5/25/2030 04:00 PM                                    | <pre>be a million sines as well to help]</pre> /br/>                                                                                                    |
| Close Registratio                   | n 7 Days   Before Event                               | <img< td=""></img<>                                                                                                    |
| Close Time:                         | 5/ 8/2030 07:30 AM                                    | src="http://www.trailblz.info/DemoNonprofit_Joel/doc/MQAwADQAMAAx 💌                                                                                     |
| Sales Summary Ga<br>Address Contact | llery Setup User<br>Products Promos Web Customization | Logo / Banner Email Response Financial Legacy Settings                                                                                                  |
| Clic                                | k [Select Image] t                                    | o begin uploading a logo image.                                                                                                    |

The Gallery Browser will open. Select the folder you want to upload the logo image into and click [Import File].

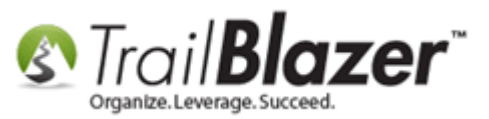

#### 2. Click [Import File].

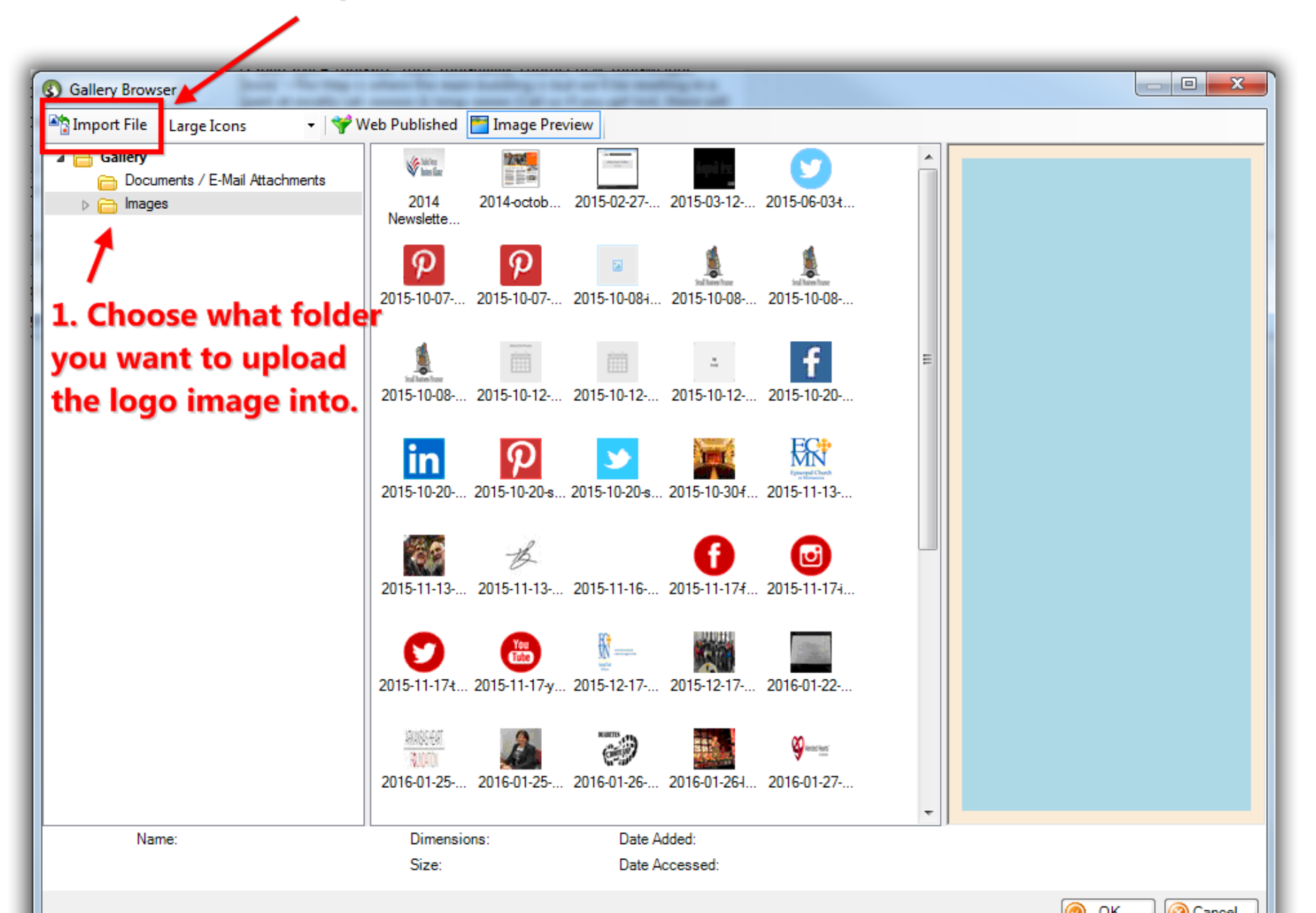

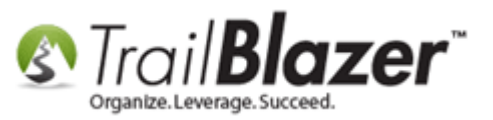

Locate the file on your local machine, select it, and then click [Open].

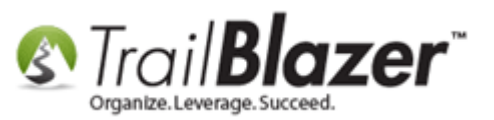

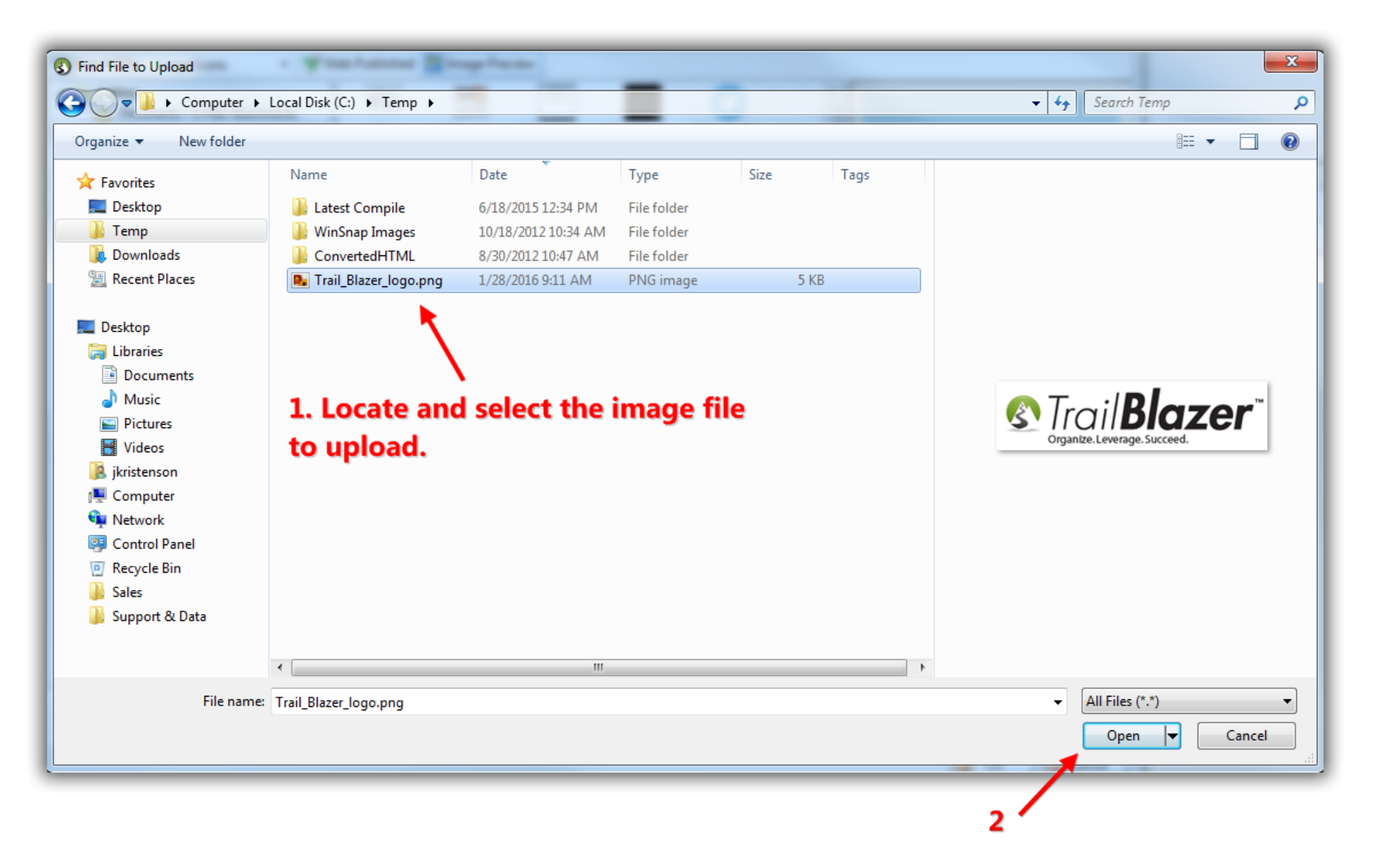

KNOWLEDGE BASE www.trailblz.com/kb

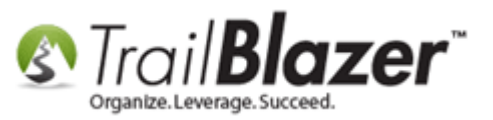

Once the file is uploaded, **right-click** on it, and select **Publish on web**.

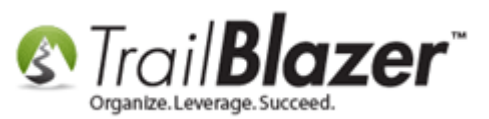

# 1. Right-click the image.

| 🚯 Gallery Br        | rowser                                                                                                    |                                    |                                                                |       |
|---------------------|----------------------------------------------------------------------------------------------------|------------------------------------|----------------------------------------------------------------|-------|
| Import Fi           | ile 🛛 Large Icons 🔹 🛛 🌱 Web                                                                                                    | Published 🔚 Image Preview          |                                                                |       |
| Galle               | ry<br>Nocuments / E-Mail Attachments<br>nages<br>Buttons & Icons<br>Event Images<br>Images for Standard Templates<br>Social Media Icons<br>Trail Blazer Clip Art | Trail_Blazer_lo<br>go.png          | veb 2<br>re to other folder)<br>mplete move from other folder) |       |
| §īmi <b>Bozer</b> i | Name: Trail_Blazer_logo.png                                                                                                    | Dimensions: 236 x 60<br>Size: 4 Kb | Date Created: 12/07/2016<br>Date Accessed: 12/07/2016          |       |
| babimaind           |                                                                                                    |                                    |                                                                | OK OK |

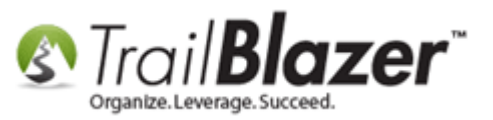

Click [OK] to proceed.

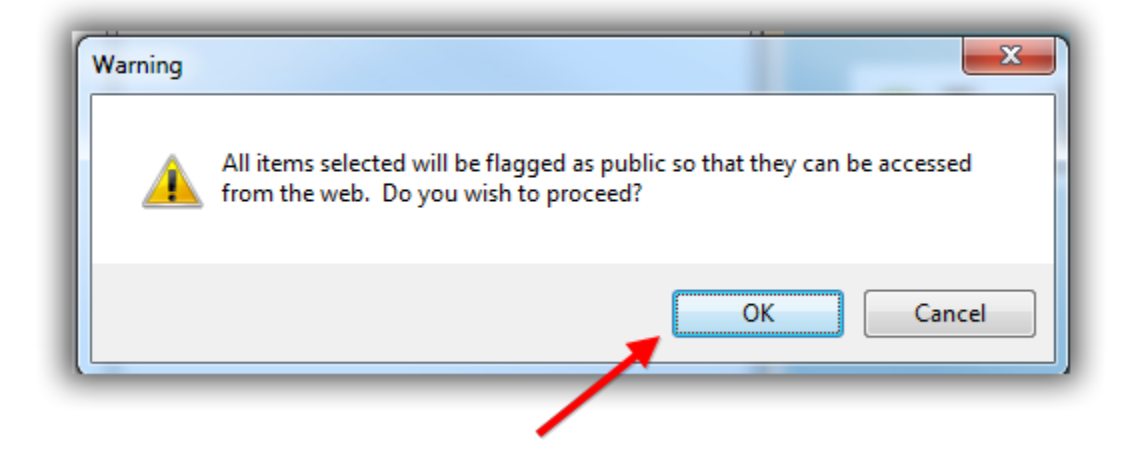

Click [OK] again when prompted.

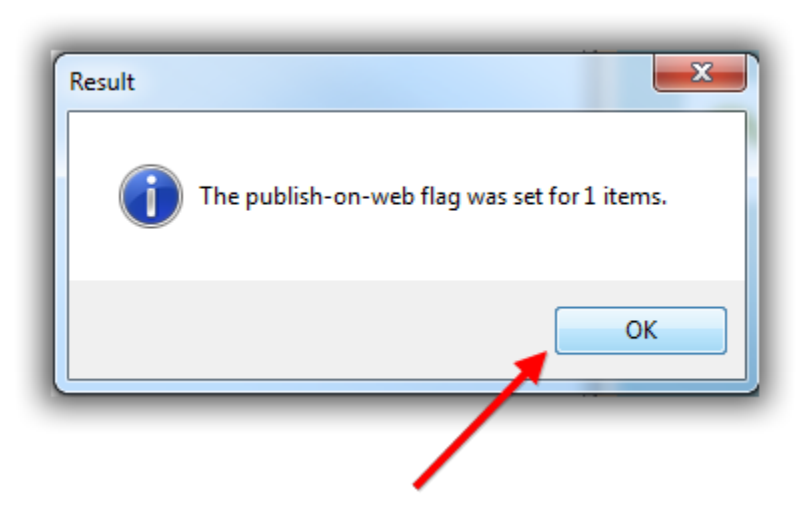

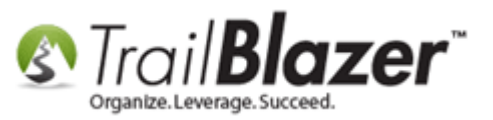

Select the logo image and click [OK] in the bottom-right of the Gallery Browser screen.

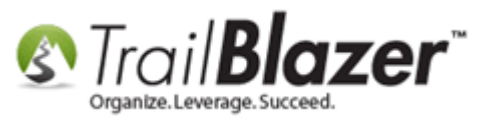

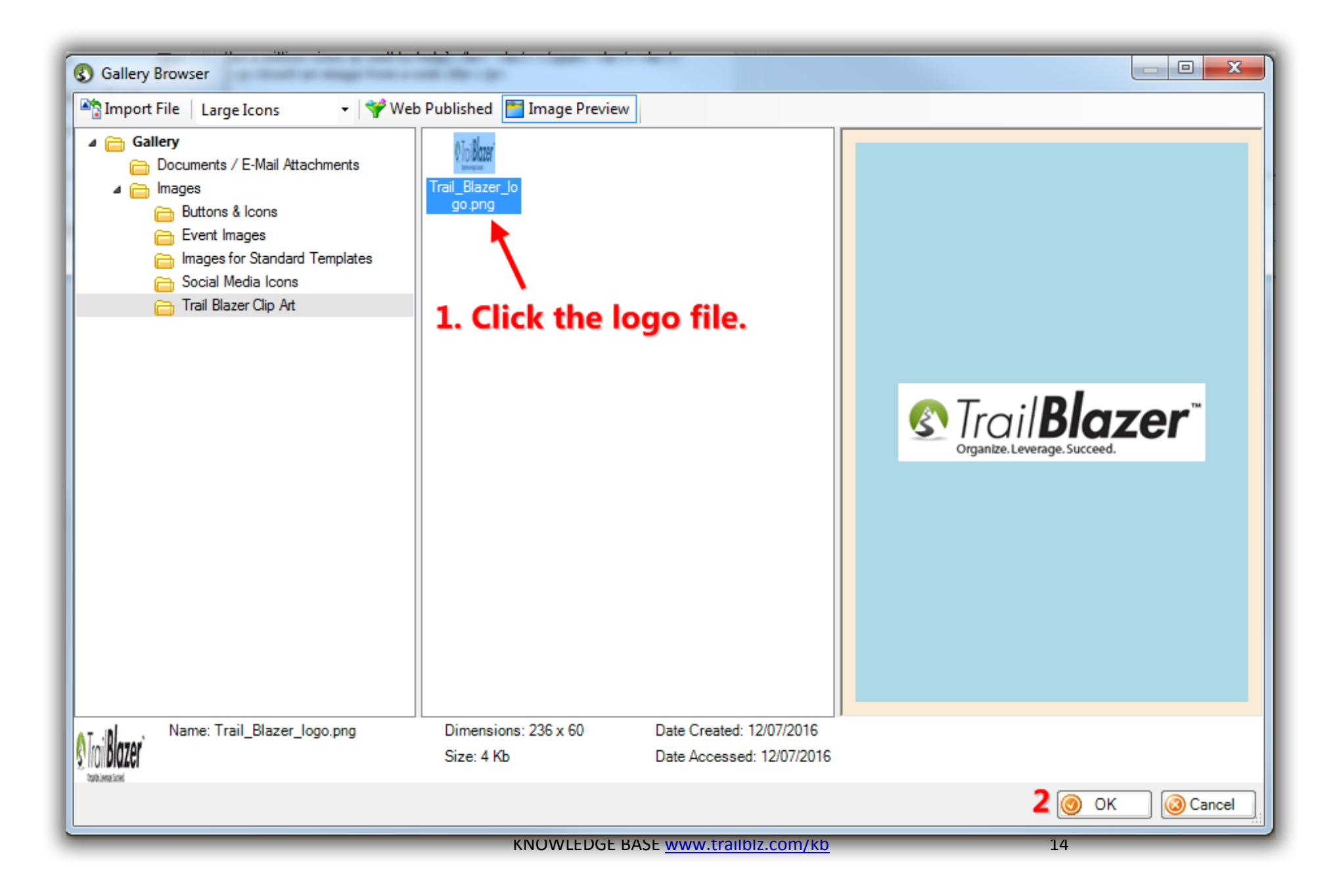

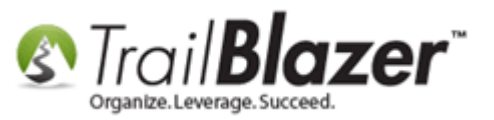

Click [Save] and then click [Preview Page].

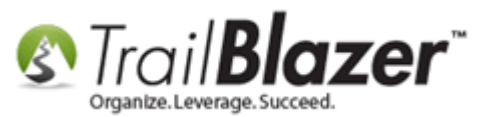

#### 

| File 🝷 Edit 👻   🖉   🌏 View Directory 🝕       | View Page Blazing Trails - T   | he King's Trail - (5/15/2030) [63]                                                                                               |   |
|----------------------------------------------|--------------------------------|----------------------------------------------------------------------------------------------------|---|
| Event                                        | Published Even                 | t Description                                                                                                    | n |
| Event Name: Blazing Trails - The King's      | ; Trail - (5/15/. 🛛 掾 陷 📋      | 🇮   🖻 🗹   🥔 😓                                                                                                    |   |
| Calendar Category: Fundraiser                | style                          | e="color: red; font-size: 20px;">(Tickets are limited to 10                                                                      |   |
| Enable assignment of contributions and exper | nses <h5>Abisko N</h5>         | /ountain Station to the Saami Village of Nikkaluokta.                                                                            |   |
| Public Event (Publish to web site)           | <br>span style="               | font-size: 16px; font-family: courrier new; font-weight:                                                                         |   |
| Start Time: 5/15/2030 07:30 AM               | bold;">The Ma                  | ap is where the main building is but we'll be meeting in a<br>/ Lat: xxxxxxx & long: xxxxxx [Call us if you get lost, there will |   |
| End Time: 5/25/2030 04:00 PM                 | be a million si                | nes as well to help]                                                                                                    |   |
| Close Registration 7 Days   Before           | Event                          | mage from a free size ()p                                                                                                    |   |
| Close Time: 5/ 8/2030 07:30 AM               | src="http://wv                 | ww.trailblz.info/DemoNonprofit_Joel/doc/MQAwADQAMAAx 🔻                                                                           |   |
| · · · · · · · · · · · · · · · · · · ·        |                                |                                                                                                    |   |
| Sales Summary Gallery Setup User             |                                |                                                                                                    |   |
| Address Contact Products Promos Web Cu       | ustomization Logo / Banner Ema | il Response Financial Legacy Settings                                                                                            |   |
| 🕤 Undo 🔄 Redo Select Image 📋 Clear           |                                |                                                                                                    |   |
|                                              |                                |                                                                                                    |   |
| Razor                                        | TM                             |                                                                                                    |   |
|                                              |                                |                                                                                                    |   |
| organize: cerenage: succeed.                 |                                |                                                                                                    |   |
|                                              |                                |                                                                                                    |   |
|                                              |                                |                                                                                                    |   |
|                                              |                                |                                                                                                    |   |
|                                              |                                |                                                                                                    |   |
|                                              |                                |                                                                                                    |   |
|                                              |                                |                                                                                                    |   |
|                                              |                                |                                                                                                    |   |
|                                              |                                |                                                                                                    |   |
|                                              |                                |                                                                                                    |   |
|                                              |                                |                                                                                                    |   |
|                                              |                                |                                                                                                    |   |
|                                              |                                | 1                                                                                                    |   |
|                                              |                                |                                                                                                    |   |

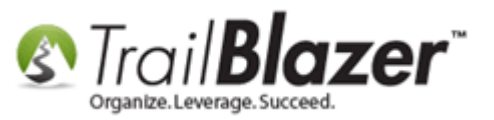

My finished *example* is below. The logo will be added to the **top-right** of the event page.

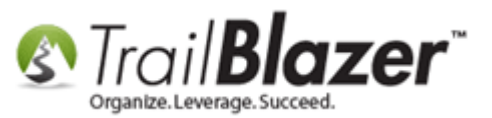

|                     | Share: 📑 🖬 🕒 🚱 🕡                                                                                                    |                                                                                                    |                                         |
|---------------------|----------------------------------------------------------------------------------------------------|----------------------------------------------------------------------------------------------------|-----------------------------------------|
|                     | Blazing Trails - The King's Trail - (5/15/2030)<br>Wednesday May 15, 2030 7:30 AM to Saturday May<br>25, 2030 4:00 PM<br>Abisko Mountain Station<br>Meet at the Trail Head Abisko, 98107                                               | Crganize.Leverage.Succeed.                                                                                                    |                                         |
|                     | Ticket Information                                                                                                    | When and Where                                                                                                    | $\backslash$                            |
|                     | DESCRIPTION     PRICE     QUANTITY       Single - 7 Day Guided Hike     \$2,500.00     0       Roll of 4 Tickets     \$400.00     0                                                                                                    | Map Satellite<br>Gardens Park<br>LoyaL Heights<br>Ballard                                                                                                    | The logo image will display here on the |
|                     | Product Information          DESCRIPTION       PRICE       QUANTITY         Trail Blazer Hooded Sweatshirt       \$65.00       0       •         Payment Options       Payment Options       •       •                                 | Woodland Park Zoo<br>Woodland Park Zoo<br>Woodla | event page.                             |
| $\overline{T_{ij}}$ | VISA DISCUER P.O.<br>Order and Register<br>Description                                                                                                    | Abisko Mountain Station<br>Meet at the Trail Head<br>Abisko, 98107<br>Wed, 15 May 2030 7:30 AM to<br>Sat, 25 May 2030 4:00 PM<br>Central Standard Time                                                                                                    |                                         |
|                     | (Tickets are limited to 10 people)                                                                                                    | Add to my Calendar Organizer                                                                                                    |                                         |
|                     | Abisko Mountain Station to the Saami Village of Nikkaluokta.<br>The Map is where the main building is but we'll be meeting in a park at excatly<br>Lat: xxxxxxx & long: xxxxxx [Call us if you get lost, there will be a million sines | Trail Blazer<br><sup>(*)</sup> 866-909-8700<br><sup>(*)</sup> support@trailblz.com                                                                                                    | 18                                      |

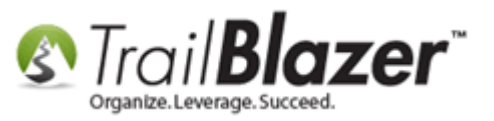

The **related resources** below link to a wide variety of articles and videos on the event system.

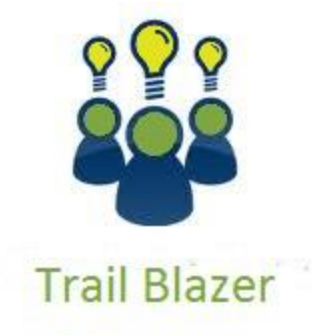

- YouTube Channel - Knowledge Base Articles

- 3rd Party Resources

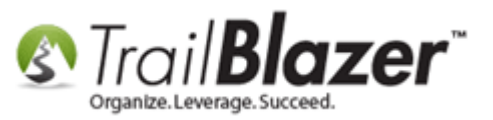

## **Related Resources**

| Article: How to Upload Documents to your System Gallery such as PDF's, Spreadsheets, Audio Clips, Image Files, Etc.                           |
|----------------------------------------------------------------------------------------------------|
| Article: How to Setup Different Payment Schedules for Events or Memberships – Ex (Monthly, Quarterly, or Bi-Weekly)                           |
| Article: Add a Background Image to an Event                                                                                                   |
| Article: How to Duplicate an Event – Save Time by Not Re-Creating Everything from Scratch                                                     |
| Article: How to Style your Event Pages – 4 Example Mock Events – Sample CSS Code with Descriptions                                            |
| Article: Events 2013   How to Create an Event with Tickets and Merchandise                                                                    |
| Article: Events 2014 – Part I                                                                                                    |
| Article: Events 2014 – Part II                                                                                                    |
| Article: How to Setup and use Promo Codes with Events (All Available Options)                                                                 |
| Article: How to Create Custom Email Responders for Specific Events – New 2016 Feature Upgrade                                                 |
| Article: Display your Logo as a Redirect Link for an Event                                                                                    |
| Article: Events 2013   Coupon promo code error messages                                                                                       |
| Article: How to Print or Re-Print Event Tickets and Event Order Receipts from your Database                                                   |
| Article: Purchase Orders – Manually Enter an Order for Tickets, Products, or Memberships within an Event, and Record the Related Contribution |
| Record                                                                                                    |
| Article: Manually Assigning Tickets to Specific Event Attendees (Ticket Holders) after the Original Purchase Order has been Created           |
| Article: How to Print Name Badges for Event Registrants – Using Avery 5392 Name Badge Paper                                                   |
| Article: <u>Find Possible Duplicates</u>                                                                                                    |
| Video: Events – pay for an event online                                                                                                    |
| Video: Events – Remove Person from Event                                                                                                    |
| Video: Events 2013                                                                                                    |
| Video: Filtered Contribution Columns in Format                                                                                                |
| Video: How to Manage Duplicates                                                                                                    |
| Video Playlist: Events                                                                                                    |

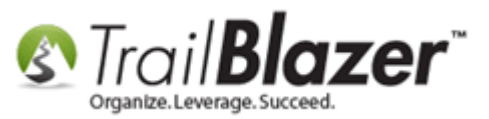

# **Trail Blazer Live Support**

- **C** Phone: 1-866-909-8700
- Email: <u>support@trailblz.com</u>
- Facebook: https://www.facebook.com/pages/Trail-Blazer-Software/64872951180
- **Twitter:** <u>https://twitter.com/trailblazersoft</u>

\* As a policy we require that you have taken our intro training class before calling or emailing our live support team.

<u>*Click here*</u> to view our calendar for upcoming classes and events. Feel free to sign up other members on your team for the same training.

\* After registering you'll receive a confirmation email with the instructions for how to log into the <u>GoToMeeting</u> session where we host our live interactive trainings.

\* This service <u>is</u> included in your contract.